## Admin Site How do I change the fees that a player was charged?

You are able to edit fees that a player was charged from the registration edit window. Navigate to registration->registration list (chronological).

|       | Registration List (Chronological) |              |             |      |                                          |        |                |       |
|-------|-----------------------------------|--------------|-------------|------|------------------------------------------|--------|----------------|-------|
| Total | Number of players: 803 (/         | Active: 789) |             |      |                                          |        |                |       |
| Age   | Name                              | Level        | Subdivision | Team | Parent Name                              | School | Player Phone   | REG#  |
|       |                                   |              |             |      | Try-out                                  |        |                |       |
| 7     | Test, Test                        | Minors - A   |             |      | Test Test / <u>2<sup>nd</sup> Parent</u> | test   | (555) 555-5555 | 17854 |
|       |                                   |              |             |      | Registered                               |        |                |       |
| 6     | Test, Cory                        | ANBL         |             |      | Cory Thompson / 2nd Parent               | Test   | (555) 445-5454 | 17868 |
| 9     | Test, Test                        | ANBL         |             |      | Test Test / 2nd Parent                   | test   | (555) 555-5555 | 17867 |
| 6     | Test, Cory                        | ANBL         |             |      | Cory Thompson / 2nd Parent               | test   | (555) 445-5454 | 17866 |

Click on a player's name to see their registration information.

| ((Prev) Lookup: 17670 Go 🔱 📙                                                                                                    | Registration Edit 17670                                                                                                    | League: MYL_DEMO V Sort By: Player Name V                                                                                                    | Next                |
|----------------------------------------------------------------------------------------------------|----------------------------------------------------------------------------------------------------|----------------------------------------------------------------------------------------------------|---------------------|
| Date/Time :                                                                                                    | Season: Spring 2014                                                                                                    |                                                                                                    |                     |
| Registration                                                                                                    | Player                                                                                                    | Parent 1                                                                                                    |                     |
| Returning Player :   Reg. Status :   Registered ▼   Affiliation   Division:   None   Division:   None   Club :   ▼   Coach Prospect :   No   Age:   7   Grade:   0   School:   Comments: | William Young         DOB:       11/12/2006         Gender:       Male         Phone 1:       (555) 192-6872         Phone 2:       Cell Phone:         Email 2:       Cell Phone:         Email 2:       Volunteer Preferences | No Photo         Email:           Work Email:         Work Email:           Phone #1:         Phone #2:           ID:         Cell Phone:           Vork Email:         Parent 2           Vork Email:         Phone #1:           Phone #1:         Phone #2:           ID:         Cell Phone: |                     |
| Custom Fields                                                                                                    | Billing Information                                                                                                    | Payment Information                                                                                                    |                     |
|                                                                                                    | Fee Code Am<br>Registration:<br>Total:<br>Edit Fees                                                                                                    | Total Paid       \$ 60       Make Payment                                                                                                    | \$ 0.00<br>\$ 60.00 |

Now you can click the edit fees button and see the list of fees they were charged.

## **Admin Site**

| Description            | Fee  |
|------------------------|------|
| Cal Ripken             | 0.00 |
| Rookies                | 0.00 |
| Babe Ruth Seniors      | 0.00 |
| Big League             | 0.00 |
| Fund Raising           | 0.00 |
| Facility Services Fee  | 0.00 |
| Facility Services Fee2 | 0.00 |
| Team Sponsor           | 0.00 |
| Trap                   | 0.00 |
| Skeet                  | 0.00 |
| Sporting Clays         | 0.00 |
| ANBL tryout            | 0.00 |
| New Fee Code           | 0.00 |
| Test1                  | 0.00 |
| test                   | 0.00 |
| sfasdfa                | 0.00 |
| test                   | 0.00 |
| New Fee Code           | 0.00 |
| Submit                 |      |

You can change the value in the text box and click submit to save your changes. Unique solution ID: #1095 Author: MYL Last update: 2015-12-03 19:27